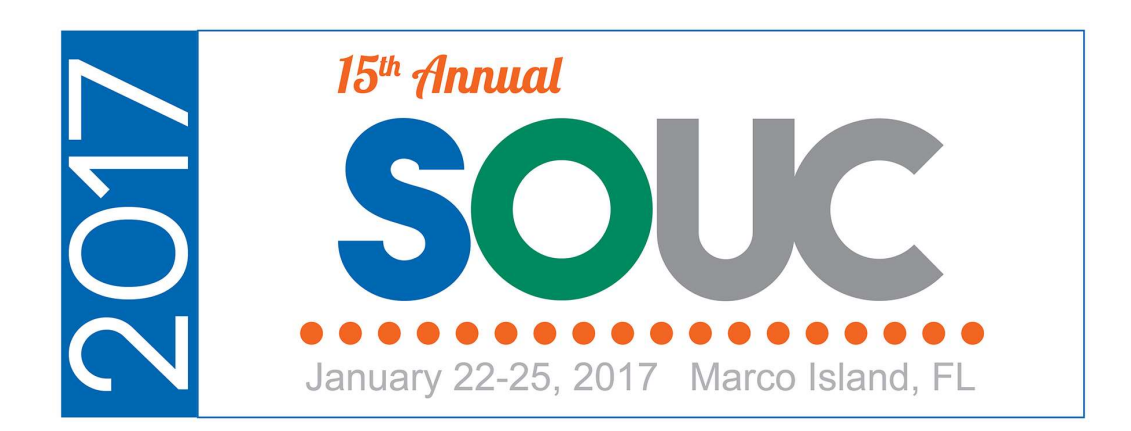

# Service – Part 2

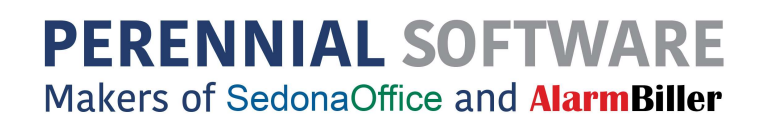

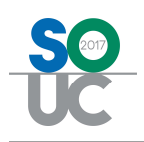

## **Table of Contents**

| SedonaSchedule – Ticket Queue | 3  |
|-------------------------------|----|
| Configuring the Ticket Queue  | 4  |
| Sorting Filtering & Grouping  | 6  |
| Ticket Colors                 | 10 |
| Ticket Status                 | 12 |
| Ticket Queue Ribbon           | 13 |
| Ticket Type Selector          | 13 |
| Pre-Defined Ticket List Views | 14 |

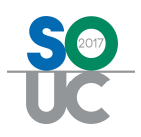

## SedonaSchedule – Ticket Queue

The Ticket Queue is designed to be a central location for viewing and working with Tickets. Each User is able to configure the view of the Ticket Queue to their personal preference for ease in finding the information needed to perform their job.

In SedonaOffice, there are four types of Tickets:

- **Service Tickets** These are Tickets where your company is responsible for performing the work.
- Inspection Tickets These types of Tickets are generated in bulk on a periodic basis; usually once a month. The need to generate Inspection Tickets is based upon an Inspection Record that is setup on a customer's System record. On the Inspection setup, a default Service Company is assigned to the Inspection record; this identifies whether your company will be performing the Inspection.
- Vendor Tickets These are Tickets where a Service Provider (subcontractor) is performing the work on the Ticket. If a Service Provider is the typical servicer of the System, you may set the default Service Company on the System record to a Service Provider. When a new Ticket is created, the default Service Company on the System record is used; if that is set to a Service Provider type Service Company, the Ticket will automatically be coded as a Vendor Ticket.

Regular Service Tickets may be turned into Vendor Tickets by changing the Service Company to a Service Provider type [service Company] on the Service Ticket data entry form.

 Vendor Inspection Tickets - Similar to regular Inspection Tickets; on the Inspection setup, if a Service Provider type of Service Company is selected, when the Inspection Ticket generation process occurs, Inspection Tickets will be coded as Vendor Inspection type tickets.

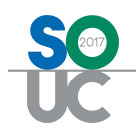

## **Configuring the Ticket Queue**

When first accessing the Ticket Queue, all available columns of data are displayed. Each User may pick and choose which columns they desire to be displayed each time the Ticket Queue is accessed. Once the columns have been selected, the software will remember these settings every time the User logs into SedonaSchedule.

| +            | / 🖃 ) =                     |                |                      | Service Ticket | Queue Opti                                |                      | SedonaSchedule 5 | .7.0.23 - Sedona Se | ecurity         |                    |           | - 0 💌            |
|--------------|-----------------------------|----------------|----------------------|----------------|-------------------------------------------|----------------------|------------------|---------------------|-----------------|--------------------|-----------|------------------|
| View         | v Service Options           | SageQuest      | Jobs Options         | Que            | sue .                                     |                      |                  |                     |                 |                    |           |                  |
| Open App     | Dointment No<br>Appointment | Go<br>Back     | i Unresolved<br>View | Closed Queue V | liew All                                  |                      |                  |                     |                 |                    |           |                  |
| Drag a colum | nn header here to group b   | y that column. |                      |                |                                           |                      |                  |                     |                 |                    |           |                  |
| 译 Ticket     | ⊽ Created On                | VV PR          | ⊽ ST                 | V Cust Number  | ♥ Customer Name ♥                         | Site Address         | √ City           | Problem 7           | Technician V    | Scheduled On       |           | ▼ Resolved On ⊽  |
| 2488         | 11/12/2015                  | Medium         | OP                   | 10004          | Christensen, Anabel                       | 41 Deepfield Rd      | Plymouth         | Camera              |                 |                    | N/A       |                  |
| 2487         | 11/12/2015                  | Medium         | OP                   | 13524          | Johnson, Gino                             | 2252 Langley Lane    | Novi             | Add Equipment       |                 |                    | N/A       |                  |
| 2486         | 10/27/2015                  | Medium         | SC                   | 255            | Johnson, Alexis                           | 10225 Erick Pass     | Plymouth         | Add Equipment       | Larry Jackson   | 11/12/2015 8:00 AM | N/A       |                  |
| 2484         | 09/29/2015                  | Medium         | SC                   | 135            | Jones Flower Mart                         | 333 Main             | Plymouth         | Insp-Other          | Mike McKenzie   | 11/12/2015 8:00 AM | N/A       |                  |
| 2483         | 09/18/2015                  | Medium         | GB                   | 11170          | Wagner, Marissa                           | 174 Clovercrest      | Novi             | Can't Set B/A       | Marlin Larson   | 9/18/2015 11:00 AM | N/A       |                  |
| 2481         | 08/12/2015                  | Medium         | SC                   | 11978-240      | Steve Miller                              | 39 Sarah Drive       | Plymouth         | Can't Set B/A       |                 | 8/13/2015 11:00 AM | N/A       |                  |
| 2480         | 08/12/2015                  | Medium         | SC                   | 13524          | Johnson, Gino                             | 16 Johns Path        | Novi             | Low Battery         | Marshall Watson | 8/14/2015 10:00 AM | N/A       |                  |
| 2479         | 07/24/2015                  | Medium         | SC                   | 252            | Blais, Teresa                             | 1025 Hersholt        | Plymouth         | Low Battery         | Orlando Smith   | 7/24/2015 10:00 AM | N/A       |                  |
| 2478         | 07/24/2015                  | Medium         | RS                   | 252            | Blais, Teresa                             | 1025 Hersholt        | Plymouth         | AC Power Failure    | Orson Goodman   | 7/23/2015 9:00 AM  | 3 Repair  | 7/24/2015 3:56 A |
| 2477         | 07/22/2015                  | Medium         | RS                   | 252            | Blais, Teresa                             | 1025 Hersholt        | Plymouth         | Add Equipment       | Jimmy John      | 7/22/2015 10:00 AM | 1 Add     | 7/24/2015 3:55 A |
| 2475         | 07/13/2015                  | Medium         | RS                   | 248            | Lynn Jones                                | 1245 Button          | Farmington       | Can't Set B/A       |                 | 7/13/2015 9:00 AM  | 4 Replace | 7/13/2015 8:10 A |
| 2473         | 07/07/2015                  | Medium         | RS                   | 10024-6        | Hoffman Auto Group                        | 750 Connecticut Blvd | Canton           | Prog Fee            |                 |                    | N/A       |                  |
| 2472         | 07/07/2015                  | Medium         | RS                   | 10024-5        | Hoffman Auto Group                        | 600 Connecticut Blvd | Canton           | Prog Fee            |                 |                    | N/A       |                  |
| 2470         | 07/07/2015                  | Medium         | RS                   | 15405          | Hoffman Auto Group                        | 36 Albany Turnpike   | Plymouth         | Prog Fee            |                 |                    | N/A       |                  |
| 2469         | 07/07/2015                  | Low            | RS                   | 15405          | Hoffman Auto Group                        | 36 Albany Turnpike   | Plymouth         | Code Changes        |                 |                    | N/A       |                  |
| 2468         | 07/07/2015                  | Medium         | RS                   | 195            | Whittier Auto Group                       | 8 Main Street        | Plymouth         | Arming              |                 |                    | N/A       |                  |
| 2466         | 05/27/2015                  | Medium         | SC                   | 46501          | Smith, Henry                              | 625 N Main           | Canton           | Insp-CCTV           | Marshall Watson | 6/23/2015 3:00 PM  | N/A       |                  |
| 2465         | 05/27/2015                  | High           | SC                   | 31705-4        | Plymouth Plantation-Carriage (Fire & Bur. | 137 Warren Avenue    | Plymouth         | Insp-Sprinkler      | Mack Miller     | 11/2/2015 2:00 AM  | N/A       |                  |
| 2464         | 05/27/2015                  | Critical       | SC                   | 31705-24       | Plymouth Plantation-Galleria              | 137 Warren Avenue    | Plymouth         | Insp-Fire           | Mack Miller     | 11/2/2015 2:00 AM  | N/A       |                  |
| 2463         | 05/27/2015                  | Medium         | DC                   | 21705.1        | Plumouth Plantation-Carriage (Fire & Bur  | 127 Marron Augous    | Phymouth         | Inco.)s/storflow    |                 |                    | 4 Realace | 8/12/2015 11:50  |

Clicking on the Field Chooser at the upper left of the Ticket Queue will display a list of all the available columns from which to select.

|                 | <b></b>                  |                  |                    | Service Ticket Que                                     | ue Opti                      |                 |
|-----------------|--------------------------|------------------|--------------------|--------------------------------------------------------|------------------------------|-----------------|
| View            | Service Options          | SageQuest        | Jobs Options       | Queue                                                  |                              |                 |
| Open Appoin     | itment No<br>Appointment | Go<br>Back       | Unresolved<br>View | Closed Queue View<br>Closed Disc Date<br>Closed Closed | All ▼<br>te Range<br>o Excel |                 |
| Drag a column h | neader here to gra       | Field Chooser    | r 💌                |                                                        |                              |                 |
| [≇] icket       | √ Created 0              | Account          | ^                  | 7 Cust Number 🛛 🖓                                      | Customer Name                | ✓ Site Address  |
| 2488            | 11/12/2015               | Cause            |                    | 10004                                                  | Christensen, Anabel          | 41 Deepfield Re |
| 2487            | 11/12 5                  | Check Box 5      |                    | 13524                                                  | Johnson, Gino                | 2252 Langley L  |
| 2486            | 10/27/2015               | ✓ City           |                    | 255                                                    | Johnson, Alexis              | 10225 Erick Pa  |
| 2484            | 09/29/2015               | Closed On        |                    | 135                                                    | Jones Flower Mart            | 333 Main        |
| 2483            | 09/18/2015               | Created On       |                    | 11170                                                  | Wagner, Marissa              | 174 Clovercres  |
| 2481            | 08/12/2015               | Cust Branch      |                    | 11978-240                                              | Steve Miller                 | 39 Sarah Drive  |
| 2480            | 08/12/2015               | Cust Comments    |                    | 13524                                                  | Johnson, Gino                | 16 Johns Path   |
| 2479            | 07/24/2015               | Cust Number      |                    | 252                                                    | Blais, Teresa                | 1025 Hersholt   |
| 2478            | 07/24/2015               | Customer Name    |                    | 252                                                    | Blais, Teresa                | 1025 Hersholt   |
|                 |                          | Customer Referra | al                 |                                                        |                              |                 |
|                 |                          | Date 1           |                    |                                                        |                              |                 |
|                 |                          | Date 2           |                    |                                                        |                              |                 |
|                 |                          | Decals Verified  |                    |                                                        |                              |                 |
|                 |                          | Map Code         |                    |                                                        |                              |                 |
|                 |                          | Money Label 2    |                    |                                                        |                              |                 |
|                 |                          | Name             |                    |                                                        |                              |                 |
|                 |                          | Panel            |                    |                                                        |                              |                 |
|                 |                          | ✓ PR             |                    |                                                        |                              |                 |
|                 |                          | Problem          |                    |                                                        |                              |                 |
|                 |                          | Prospect Created | 1                  |                                                        |                              |                 |
|                 |                          | Quoted Charges   |                    |                                                        |                              |                 |
|                 |                          | Referral Name    |                    |                                                        |                              |                 |
|                 |                          | Resolution Code  |                    |                                                        |                              |                 |
|                 |                          | Resolved On      |                    |                                                        |                              |                 |
|                 |                          | Route Code       |                    |                                                        |                              |                 |
|                 |                          | Scheduled On     |                    |                                                        |                              |                 |
|                 |                          | Socioo Coordin-  | ×                  |                                                        |                              |                 |
|                 |                          |                  |                    |                                                        |                              |                 |

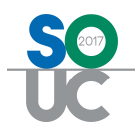

Once the desired fields have been selected, you may re-arrange the order of the columns by dragging to the desired location.

|         | + 🌌 🗉 )          | •                 |            |          |                    | Serv   | ice Ticket Que | eue Opti                       |                      | Sedo | onaSchedule 5.7. | 0.23 - Sedona S | Security           | 3          |            | - ¢        |
|---------|------------------|-------------------|------------|----------|--------------------|--------|----------------|--------------------------------|----------------------|------|------------------|-----------------|--------------------|------------|------------|------------|
|         | View Se          | vice Options      | Sag        | jeQuest  | Jobs Options       |        | Queue          |                                |                      |      |                  |                 |                    |            |            |            |
| Open    | Q<br>Appointment | No<br>Appointment | Go<br>Back | Resolved | Unresolved<br>View | Closed | Queue View     | r All<br>ate Range<br>to Excel | *                    |      |                  |                 |                    |            |            |            |
| Drag a  | column header    | here to group b   | y that c   | olumn.   |                    |        |                |                                |                      |      |                  |                 |                    |            |            |            |
| 译 Ticke | t 🗸              | Created On        | 77         | PR       | ∀ ST               |        | Number 🕤       | 7 Customer Name                | √ Site Address       | 7    | Problem 5        | 7 Technician V  | Scheduled On       | 7 City     | Resolution | V Resolved |
| 2488    |                  | 11/12/2015        |            | Medium   | OP                 | 10004  | 8              | Christensen, Anabel            | 41 Deepfield Rd      | -    | Camera           |                 |                    | Riymouth   | N/A        |            |
| 2487    |                  | 11/12/2015        |            | Medium   | OP                 | 13524  |                | Johnson, Gino                  | 2252 Langley Lane    | City | Add Sewoment     |                 |                    | Novi       | N/A        |            |
| 2486    |                  | 10/27/2015        | :          | Medium   | SC                 | 255    |                | Johnson, Alexis                | 10225 Erick Pass     |      | Add Equipment    | Larry Jackson   | 11/12/2015 8:00 AM | Plymouth   | N/A        |            |
| 2484    |                  | 09/29/2015        |            | Medium   | SC                 | 135    |                | Jones Flower Mart              | 333 Main             |      | Insp-Other       | Mike McKenzie   | 11/12/2015 8:00 AM | Plymouth   | N/A        |            |
| 2483    |                  | 09/18/2015        |            | Medium   | GB                 | 11170  |                | Wagner, Marissa                | 174 Clovercrest      |      | Can't Set B/A    | Marlin Larson   | 9/18/2015 11:01 AM | Novi       | N/A        |            |
| 2481    |                  | 08/12/2015        |            | Medium   | SC                 | 11978  | -240           | Steve Miller                   | 39 Sarah Drive       |      | Can't Set B/A    |                 | 8/13/2010 11:00 AM | Plymouth   | N/A        |            |
| 2480    |                  | 08/12/2015        |            | Medium   | SC                 | 13524  |                | Johnson, Gino                  | 16 Johns Path        |      | Low Battery      | Marshall Watson | 8/14/2015 10:00 AM | Novi       | N/A        |            |
| 2479    |                  | 07/24/2015        |            | Medium   | SC                 | 252    |                | Blais, Teresa                  | 1025 Hersholt        |      | Low Battery      | Orlando Smith   | 7/24/2015 10:00 AM | Plymouth   | N/A        |            |
| 2478    |                  | 07/24/2015        |            | Medium   | RS                 | 252    |                | Blais, Teresa                  | 1025 Hersholt        |      | AC Power Failure | Orson Goodman   | 7/23/2015 9:00 AM  | Plymouth   | 3 Repair   | 7/24/2015  |
| 2477    |                  | 07/22/2015        |            | Medium   | RS                 | 252    |                | Blais, Teresa                  | 1025 Hersholt        |      | Add Equipment    | Jimmy John      | 7/22/2015 10:00 AM | Plymouth   | 1 Add      | 7/24/2015  |
| 2475    |                  | 07/13/2015        |            | Medium   | RS                 | 248    |                | Lynn Jones                     | 1245 Button          |      | Can't Set B/A    |                 | 7/13/2015 9:00 AM  | Farmington | 4 Replace  | 7/13/2015  |
| 2473    |                  | 07/07/2015        |            | Medium   | RS                 | 10024  | -6             | Hoffman Auto Group             | 750 Connecticut Blvd |      | Prog Fee         |                 |                    | Canton     | N/A        |            |
| 2472    |                  | 07/07/2015        |            | Medium   | RS                 | 10024  | -5             | Hoffman Auto Group             | 600 Connecticut Blvd |      | Prog Fee         |                 |                    | Canton     | N/A        |            |
| 2470    |                  | 07/07/2015        |            | Medium   | RS                 | 15405  |                | Hoffman Auto Group             | 36 Albany Turnpike   |      | Prog Fee         |                 |                    | Plymouth   | N/A        |            |
| 2469    |                  | 07/07/2015        |            | Low      | RS                 | 15405  |                | Hoffman Auto Group             | 36 Albany Turnpike   |      | Code Changes     |                 |                    | Plymouth   | N/A        |            |

Column widths may also be adjusted to the User's preference.

|        | + 🌽 🖬 ) 🕫         |                          |             |              | Service Ticket Queue Opti                                                  |                      | SedonaSche |
|--------|-------------------|--------------------------|-------------|--------------|----------------------------------------------------------------------------|----------------------|------------|
| U.     | View Service      | e Options                | SageQuest   | Jobs Options | Queue                                                                      |                      |            |
| Open   | Appointment App   | No<br>No<br>opointment B | Go Resolved | Unresolved   | Queue View All Closed Queue View All Use Date Range Closed Export to Excel | <b>*</b>             |            |
|        |                   |                          |             | View         |                                                                            |                      |            |
| Drag a | column header her | e to aroun by th         | at column   |              |                                                                            |                      |            |
| Ticke  | et ⊽ Created On   | ノマ PR                    | ত ST ত      | Cust Numbe 🐨 | Customer Name                                                              | ddress               | ⊽ City ⊽   |
| 2488   | 11/12/2015        | Medium                   | OP          | 10004        | Christensen, Anabel                                                        | 41 Deepfield Rd      | Plymouth   |
| 2487   | 11/12/2015        | Medium                   | OP          | 13524        | Johnson, Gino                                                              | 2252 Langley Lane    | Novi       |
| 2486   | 10/27/2015        | Medium                   | SC          | 255          | Johnson, Alexis                                                            | 10225 Erick Pass     | Plymouth   |
| 2484   | 09/29/2015        | Medium                   | SC          | 135          | Jones Flower Mart                                                          | 333 Main             | Plymouth   |
| 2483   | 09/18/2015        | Medium                   | GB          | 11170        | Wagner, Marissa                                                            | 174 Clovercrest      | Novi       |
| 2481   | 08/12/2015        | Medium                   | SC          | 11978-240    | Steve Miller                                                               | 39 Sarah Drive       | Plymouth   |
| 2480   | 08/12/2015        | Medium                   | SC          | 13524        | Johnson, Gino                                                              | 16 Johns Path        | Novi       |
| 2479   | 07/24/2015        | Medium                   | SC          | 252          | Blais, Teresa                                                              | 1025 Hersholt        | Plymouth   |
| 2478   | 07/24/2015        | Medium                   | RS          | 252          | Blais, Teresa                                                              | 1025 Hersholt        | Plymouth   |
| 2477   | 07/22/2015        | Medium                   | RS          | 252          | Blais, Teresa                                                              | 1025 Hersholt        | Plymouth   |
| 2475   | 07/13/2015        | Medium                   | RS          | 248          | Lynn Jones                                                                 | 1245 Button          | Farmington |
| 2473   | 07/07/2015        | Medium                   | RS          | 10024-6      | Hoffman Auto Group                                                         | 750 Connecticut Blvd | Canton     |

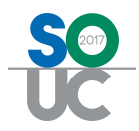

#### Sorting Filtering & Grouping

**The** Ticket Queue may sorted and filtered to display the list of Tickets in the fashion desired by the User.

#### Sorting

Sorting is accomplished by clicking on the header name of any of the displayed columns within the Ticket Queue.

|                | + 🌽 🖬 ) =                  | 2                   |                     |              | Service Ticket Queue Opti                            |                      | SedonaSch  |
|----------------|----------------------------|---------------------|---------------------|--------------|------------------------------------------------------|----------------------|------------|
| 0              | View Serv                  | vice Options        | SageQuest           | Jobs Options | Queue                                                |                      |            |
| Open           | Q<br>Appointment           | No<br>Appointment   | Go Resolved<br>Back | Unresolved   | Closed Queue View All Use Date Range Export to Excel | •                    |            |
|                |                            |                     |                     | View         |                                                      |                      |            |
| Deres          | and some the second second | and the second back | her have been seen  |              |                                                      |                      |            |
| Urag a d       | column neader n            | lere to group by t  | nat column.         |              | land and                                             |                      | _          |
| <b>甘</b> Ticke | t 💎 Created (              | On V⊽ PR            | ଟ ST ଟ              | Cust Numbe   | 7 Customer Name                                      | ✓ Site Address       | ⊽ City ⊽   |
| 2488           | 11/12/201                  | 5 Median            | - 10P               | 10004        | Christensen, Anabel                                  | 41 Deepfield Rd      | Plymouth   |
| 2487           | 11/12/201                  | 5 Mediun            | n OP                | 13524        | Johnson, Gino                                        | 2252 Langley Lane    | Novi       |
| 2486           | 10/27/201                  | 5 Mediun            | n SC                | 255          | Johnson, Alexis                                      | 10225 Erick Pass     | Plymouth   |
| 2484           | 09/29/201                  | 5 Medium            | n SC                | 135          | Jones Flower Mart                                    | 333 Main             | Plymouth   |
| 2483           | 09/18/201                  | 5 Mediun            | n GB                | 11170        | Wagner, Marissa                                      | 174 Clovercrest      | Novi       |
| 2481           | 08/12/201                  | 5 Mediun            | n SC                | 11978-240    | Steve Miller                                         | 39 Sarah Drive       | Plymouth   |
| 2480           | 08/12/201                  | 5 Mediun            | n SC                | 13524        | Johnson, Gino                                        | 16 Johns Path        | Novi       |
| 2479           | 07/24/201                  | 5 Mediun            | n SC                | 252          | Blais, Teresa                                        | 1025 Hersholt        | Plymouth   |
| 2478           | 07/24/201                  | 5 Medium            | n RS                | 252          | Blais, Teresa                                        | 1025 Hersholt        | Plymouth   |
| 2477           | 07/22/201                  | 5 Mediun            | n RS                | 252          | Blais, Teresa                                        | 1025 Hersholt        | Plymouth   |
| 2475           | 07/13/201                  | 5 Mediun            | n RS                | 248          | Lynn Jones                                           | 1245 Button          | Farmington |
| 2473           | 07/07/201                  | 5 Mediun            | n RS                | 10024-6      | Hoffman Auto Group                                   | 750 Connecticut Blvd | Canton     |

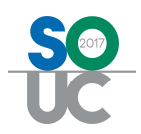

#### Filtering

Filtering is used to narrow down the list to just the Tickets you want to work with.

For example, you want to view all of the Tickets where the Site is in a particular city. When clicking on the filter icon in the column header, a list of choices will be listed for all Tickets currently displayed. You may make one choice from the filter drop-down list. If you want to select more than once choice for the field, then you would need to create a custom filter.

To remove a filter, click on the Filter button and select ALL at the top of the drop-down list.

When a Filter has been applied to one or more columns, a gold asterisk is will replace the Filter button.

|          | + 🥖 🖬 🔵 =             |                        |          |                    | Service Ticket Queue Opti |                          | SedonaS                 | chec | dule 5.7.0.23 - S | edona Security   |
|----------|-----------------------|------------------------|----------|--------------------|---------------------------|--------------------------|-------------------------|------|-------------------|------------------|
|          | View Service C        | ptions Sag             | jeQuest  | Jobs Options       | Queue                     |                          |                         |      |                   |                  |
| Open     | O Appointment App     | No Go<br>ointment Back | Resolved | Unresolved<br>View | Closed Queue View All     | •                        |                         |      |                   |                  |
| Drag a d | column header here ti | o group by that co     | olumn.   |                    |                           |                          |                         |      |                   |                  |
| F Ticke  | et ⊽ Created On       | v PR                   | ত সা স   | Cust Numbe 🖓       | Customer Name             | A                        | ⊽ City                  |      | roblem 7          | 7 Technician 🛛 🖓 |
| 2229     | 02/07/2013            | Medium                 | SC       | 102                | ABC Blinds                | 4572 Walker Road         | 0                       | ~    | sp-Int            | Mack Miller      |
| 2230     | 02/07/2013            | Medium                 | SC       | 102                | ABC Blinds                | 4572 Walker Road         | (All)<br>(Custom)       | ^    | sp-CCTV           | Mack Miller      |
| 2405     | 04/16/2015            | Medium                 | RS       | 6758               | Ashley, Sarah             | 761 East Street          | (Blanks)                |      | Power Failure     | Marshall Watson  |
| 2359     | 04/14/2015            | Medium                 | SC       | 12942              | Ashleys                   | 5114 Shunpike Road       | (NonBlanks)             |      | imera             | Mack Miller      |
| 2477     | 07/22/2015            | Medium                 | RS       | 252                | Blais, Teresa             | 1025 Hersholt            | Canton<br>Chagrie Falle |      | ld Equipment      | Jimmy John       |
| 2478     | 07/24/2015            | Medium                 | RS       | 252                | Blais, Teresa             | 1025 Hersholt            | Cleveland               |      | Power Failure     | Orson Goodman    |
| 2479     | 07/24/2015            | Medium                 | SC       | 252                | Blais, Teresa             | 1025 Hersholt            | Detroit                 | ~    | w Battery         | Orlando Smith    |
| 2428     | 04/18/2015            | Critical               | OP       | 12641              | Canton Board Of Education | 7 West Main Street       | Lansing                 | lo   | sp-Fire           |                  |
| 2429     | 04/18/2015            | Medium                 | SC       | 12641              | Canton Board Of Education | 7 West Main Street       | Lansing                 | In   | sp-Int            | Mack Miller      |
| 2430     | 04/18/2015            | Medium                 | OP       | 12641              | Canton Board Of Education | 7 West Main Street       | Lansing                 | In   | sp-Int            |                  |
| 2322     | 07/01/2013            | Medium                 | SC       | 104                | Carter, Kathy             | 44625 Joy Road           | Plymouth                | In   | sp-Int            | Marshall Watson  |
| 2346     | 07/16/2013            | Medium                 | SC       | 104                | Carter, Kathy             | 44625 Joy Road           | Plymouth                | In   | sp-Int            | Marlin Larson    |
| 2347     | 07/16/2013            | Medium                 | SC       | 104                | Carter, Kathy             | 44625 Joy Road           | Plymouth                | In   | sp-Int            | Mark Taylor      |
| 2488     | 11/12/2015            | Medium                 | OP       | 10004              | Christensen, Anabel       | 41 Deepfield Rd          | Plymouth                | C    | amera             |                  |
| 2073     | 06/03/2012            | Medium                 | DP       | 22795              | Chromalloy Of Michigan    | 601 Marshall Phelps Road | Plymouth                | In   | sp-Sprinkler      |                  |
| 2134     | 06/19/2012            | Medium                 | SC       | 22795              | Chromalloy Of Michigan    | 601 Marshall Phelps Road | Plymouth                | In   | sp-Fire           | Marlin Larson    |

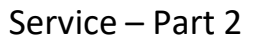

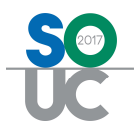

#### **Custom Filters**

Custom Filters help to refine the list of Tickets displayed in the list depending on what you want to view. For example, you want to see all Tickets where the Priority code is set to Critical or Medium.

| 6 | B).      | + 🥑       | • 🖬 ) 🕫               |                         |            |                      | Serv   | ice Ticket Queue Opti                         |        |
|---|----------|-----------|-----------------------|-------------------------|------------|----------------------|--------|-----------------------------------------------|--------|
| ~ |          | View      | Service Opti          | ons SageQue             | st         | Jobs Options         |        | Queue                                         |        |
|   | Open     | Ç<br>Appo | intment No<br>Appoint | Go Re<br>ment Back      | solved     | Unresolved O<br>View | Closed | Queue View All Use Date Range Export to Excel |        |
| D | rag a co | olumn     | header here to gr     | oup by that columr      | ı.         |                      |        |                                               |        |
| F | Ticket   | V         | Created On □          | PR 🗸                    | ST 🗸       | Cust Numbe 😽         | Custor | mer Name                                      | ΔV     |
|   | 2229     |           | 02/07/2013            | (AII)                   | SC         | 102                  | ABC B  | linds                                         |        |
|   | 2230     |           | 02/07/2013            | (Custom)                | SC         | 102                  | ABC B  | linds                                         |        |
| _ | 2405     |           | 04/16/2015            | (Blanks)<br>(NonBlanks) | RS         | 758                  | Ashley | r, Sarah                                      |        |
|   | 2359     |           | 04/14/2015            | Critical                | SC         | 2942                 | Ashley | 'S                                            |        |
|   | 2477     |           | 07/22/2015            | High                    | RS         | 252                  | Blais, | Teresa                                        |        |
|   | 2478     |           | 07/24/2015            | Low                     | RS         | 252                  | Blais, | Teresa                                        |        |
|   | 2479     |           | 07/24/2015            | Medium                  | SC         | 252                  | Blais, | Teresa                                        |        |
|   | 2428     |           | 04/18/2015            | Critical                | OF         | 12641                | Cantor | Board Of Education                            |        |
| - | 2429     |           |                       |                         |            |                      |        |                                               |        |
|   | 2430     |           | Y                     |                         |            | Custom Filt          | er     |                                               | ×      |
|   | 2322     |           |                       |                         |            |                      |        |                                               |        |
|   | 2346     |           | Filter based on       | Any -                   | of the fol | lowing conditions:   |        |                                               |        |
| _ | 2347     |           |                       | DD Fault                |            |                      |        | to King                                       |        |
|   |          |           | HE Add                |                         |            |                      | × 1    | ledium                                        | ×      |
|   |          |           | E Delete              | PR = Equals             |            |                      | × 0    | Critical                                      | ~      |
|   |          |           |                       |                         |            |                      |        | ОК                                            | Cancel |

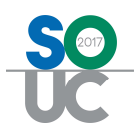

#### Grouping

Within the Ticket Queue, you may view the Tickets in *Groups*. When using Groups, the view of the Ticket Queue changes to a tree structure. After creating a Group, each line displayed within the Ticket Queue may be expanded to show the Tickets that belong to that Group.

To create a Group, drag and drop the desired field to the gray Filter Bar located above the field names area of the Ticket Queue. In the example below, we have grouped the Tickets by the Site city name.

To remove a Group and return to the full Ticket Queue view, drag the Group name displayed in the gray bar down into the list of Tickets.

|                                                                                                    | + 🥜 🖬                                                                                                    | )=                                                     |            |          | _       | Servi       | ce Ticket Queue Opti                          |      | S                  | edonaSchedule ! |
|----------------------------------------------------------------------------------------------------|----------------------------------------------------------------------------------------------------|--------------------------------------------------------|------------|----------|---------|-------------|-----------------------------------------------|------|--------------------|-----------------|
| J.                                                                                                    | View S                                                                                                    | ervice Options                                         | SageC      | luest    | Jobs Op | tions       | Queue                                         |      |                    |                 |
| Open                                                                                                    | Q<br>Appointmen                                                                                                    | t No<br>Appointment                                    | Go<br>Back | Resolved | Unreso  | ved Closed  | Queue View All Use Date Range Export to Excel | *    |                    |                 |
|                                                                                                    |                                                                                                    |                                                        |            |          | View    |             |                                               |      |                    |                 |
| City -                                                                                                    | Δ                                                                                                    |                                                        |            |          |         |             |                                               |      |                    |                 |
| <ul> <li>              € City ::             € City ::             € City ::             € City ::             € City ::             € City ::             € City ::             € City ::             € City ::             € City ::             € City ::             € City ::      </li> </ul> | Canton (9 items<br>Chagrin Falls (2<br>Cleveland (1 ite<br>Detroit (12 item<br>Farmington (1 it<br>Joshua Tree (2<br>La Habra (1 item<br>Lansing (5 item | )<br>? items)<br>m)<br>s)<br>em)<br>items)<br>n)<br>s) |            |          |         |             |                                               |      |                    |                 |
| ぼ Ti                                                                                                    | icket 🍸 🤇                                                                                                    | Created On 🛛 🕏                                         | PR         | V        | ST 🗸    | Cust Number | Customer Name                                 | Δ 🖓  | Site Address       | ☆ Problem       |
| 24                                                                                                    | 128 0                                                                                                    | 4/18/2015                                              | Critical   |          | OP      | 12641       | Canton Board Of Educa                         | tion | 7 West Main Street | Insp-Fire       |
| 24                                                                                                    | 429 0                                                                                                    | 4/18/2015                                              | Medium     |          | SC      | 12641       | Canton Board Of Educa                         | tion | 7 West Main Street | Insp-Int        |
| 24                                                                                                    | 430 0                                                                                                    | 4/18/2015                                              | Medium     |          | OP      | 12641       | Canton Board Of Educa                         | tion | 7 West Main Street | Insp-Int        |
| 24                                                                                                    | 147 0                                                                                                    | 4/20/2015                                              | Medium     |          | RS      | 13884       | The Taft Apartments                           |      | 414 Chapel Street  | Add Equipmer    |
| 24                                                                                                    | 149 0                                                                                                    | 4/21/2015                                              | Critical   |          | SC      | 13884       | The Taft Apartments                           |      | 414 Chapel Street  | Insp-Fire       |
| Coun                                                                                                    | t=5                                                                                                    |                                                        |            |          |         |             |                                               |      |                    |                 |
| E City : I                                                                                                    | Livonia (4 items                                                                                                    | )                                                      |            |          |         |             |                                               |      |                    |                 |
| E City : I                                                                                                    | Novi (7 items)                                                                                                    |                                                        |            |          |         |             |                                               |      |                    |                 |
| E City :                                                                                                    | Plymouth (103 i                                                                                                    | tems)                                                  |            |          |         |             |                                               |      |                    |                 |
|                                                                                                    |                                                                                                    |                                                        |            |          |         |             |                                               |      |                    |                 |

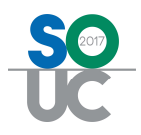

## **Ticket Colors**

Ticket color display has been coded into the Ticket Queue. The font color of a Ticket displayed in the Ticket Queue depends on the Priority of the Ticket. When a Ticket is initially created, the User must select a Problem Code; in the Problem Code setup table, a default Priority is assigned to that code. The default priority auto-fills into the Ticket, however the User creating the Ticket may choose to either escalate or de-escalate the Ticket Priority. Priority Codes are hard-coded into the software and cannot be added, changed, or deleted. Below are the Priority color codes.

- Low Green
- Medium Black
- High Blue
- Critical Red

|           | + 🌽 🖬 ) 🕫               |                         |          |                    | Service Ticket Queue Opti |                          | Sedon    | aSchedule 5.7.0.23 - | Sedona Security |                                           |
|-----------|-------------------------|-------------------------|----------|--------------------|---------------------------|--------------------------|----------|----------------------|-----------------|-------------------------------------------|
|           | View Service            | Options Sag             | eQuest   | Jobs Options       | Queue                     |                          |          |                      |                 |                                           |
| Open ,    | Q<br>Appointment<br>App | No Go<br>Dointment Back | Resolved | Unresolved<br>View | Closed Queue View All     | ~                        |          |                      |                 |                                           |
| Drag a co | olumn header here       | to group by that co     | olumn.   |                    |                           |                          |          |                      |                 |                                           |
| F Ticket  | Created On              | ∀ PR                    | v ST v   | Cust Numbe 🕤       | 7 Customer Name           | A                        | ∵ City   | ♥ Problem            | Technician 5    | 7 Scheduled                               |
| 2229      | 02/07/2013              | Low                     | SC       | 102                | ABC Blinds                | 4572 Walker Road         | Plymouth | Insp-Int             | Mack Miller     | 4/13/2015 8                               |
| 2230      | 02/07/2013              | Medium                  | SC       | 102                | ABC Blinds                | 4572 Walker Road         | Plymouth | Insp-CCTV            | Mack Miller     | 4/13/2015 1                               |
| 2405      | 04/16/2015              | Medium                  | RS       | 6758               | Ashley, Sarah             | 761 East Street          | Novi     | AC Power Failure     | Marshall Watson | 4/16/2015 9                               |
| 2359      | 04/14/2015              | High                    | SC       | 12942              | Ashleys                   | 5114 Shunpike Road       | Canton   | Camera               | Mack Miller     | 5/27/2015 1                               |
| 2477      | 07/22/2015              | Medium                  | RS       | 252                | Blais, Teresa             | 1025 Hersholt            | Plymouth | Add Equipment        | Jimmy John      | 7/22/2015 1                               |
| 2478      | 07/24/2015              | Medium                  | RS       | 252                | Blais, Teresa             | 1025 Hersholt            | Plymouth | AC Power Failure     | Orson Goodman   | 7/23/2015 9                               |
| 2479      | 07/24/2015              | Medium                  | SC       | 252                | Blais, Teresa             | 1025 Hersholt            | Plymouth | Low Battery          | Orlando Smith   | 7/24/2015 1                               |
| 2428      | 04/18/2015              | Critical                | OP       | 12641              | Canton Board Of Education | 7 West Main Street       | Lansing  | Insp-Fire            |                 |                                           |
| 2429      | 04/18/2015              | Medium                  | SC       | 12641              | Canton Board Of Education | 7 West Main Street       | Lansing  | Insp-Int             | Mack Miller     | 11/2/2015 1                               |
| 2430      | 04/18/2015              | Medium                  | OP       | 12641              | Canton Board Of Education | 7 West Main Street       | Lansing  | Insp-Int             |                 |                                           |
| 1 2322    | 07/01/2013              | Medium                  | SC       | 104                | Carter, Kathy             | 44625 Joy Road           | Plymouth | Insp-Int             | Marshall Watson | 4/15/2015                                 |
| 2346      | 07/16/2013              | Medium                  | SC       | 104                | Carter, Kathy             | 44625 Joy Road           | Plymouth | Insp-Int             | Marlin Larson   | 4/15/2015 9                               |
| 2347      | 07/16/2013              | Medium                  | SC       | 104                | Carter, Kathy             | 44625 Joy Road           | Plymouth | Insp-Int             | Mark Taylor     | 4/17/2015 9                               |
| 2488      | 11/12/2015              | Medium                  | OP       | 10004              | Christensen, Anabel       | 41 Deepfield Rd          | Plymouth | Camera               |                 | in an an an an an an an an an an an an an |
| 2073      | 06/03/2012              | Medium                  | DP       | 22795              | Chromalloy Of Michigan    | 601 Marshall Phelps Road | Plymouth | Insp-Sprinkler       |                 |                                           |
| 2134      | 06/19/2012              | Medium                  | SC       | 22795              | Chromalloy Of Michigan    | 601 Marshall Phelps Road | Plymouth | Insp-Fire            | Marlin Larson   | 4/13/2015 1.                              |

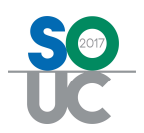

|                                                                                                    | ) <del>-</del>                                                       |               |                                      | Ticket #2                                                                                     | 2229           |                            |                    |               |                       |                                  |
|----------------------------------------------------------------------------------------------------|----------------------------------------------------------------------|---------------|--------------------------------------|-----------------------------------------------------------------------------------------------|----------------|----------------------------|--------------------|---------------|-----------------------|----------------------------------|
| Ticke                                                                                                    | et                                                                   |               |                                      |                                                                                               |                |                            |                    |               |                       |                                  |
| Service<br>Ticket                                                                                                   | stom<br>elds Appointments<br>and Labor                               | Silling Docum | ents Equipment<br>and Parts<br>Go To | Journal Notes<br>(0)                                                                          | Other<br>Items | Purchase<br>Orders (0)     | Service<br>History | Ticket<br>Log | Ticket<br>Group       | Notifications                    |
| Customer 1                                                                                                    | 02<br>BC Blinds                                                      | Cr            | eated 2/7/2013                       | 3 3:43 PM                                                                                     |                | Contact                    |                    |               |                       | v 🖪                              |
| Site A<br>4<br>P                                                                                                    | IBC Blinds<br>1572 Walker Road<br>Nymouth MI 48170                   | Cr<br>St      | eated By Administ<br>atus Schedul    | trator<br>ed                                                                                  |                | Phone<br>Notify            |                    |               | Б                     | xt                               |
| Site and Sveta                                                                                                    |                                                                      |               |                                      |                                                                                               |                |                            |                    |               |                       |                                  |
| one and Syste                                                                                                    | em Detail                                                            |               |                                      | Ticket Detail                                                                                 |                |                            |                    |               |                       |                                  |
| System Accourt                                                                                                    | em Detail<br>nt 32112                                                |               |                                      | Ticket Detail<br>Problem                                                                      |                | Insp-Int                   |                    |               |                       | ~                                |
| System Accour<br>System Type                                                                                        | em Detail<br>nt 32112<br>Fire                                        |               |                                      | Ticket Detail<br>Problem<br>Secondary P                                                       | roblem         | Insp-Int                   |                    |               |                       | >                                |
| System Accourt<br>System Type<br>Panel Type                                                                         | m Detail<br>nt 32112<br>Fire<br>*VISTA 128FBP                        |               |                                      | Ticket Detail<br>Problem<br>Secondary P<br>Route Code                                         | roblem         | Insp-Int                   |                    |               |                       | >                                |
| System Accour<br>System Type<br>Panel Type<br>Location                                                              | m Detail<br>nt 32112<br>Fire<br>"VISTA 128FBP                        |               |                                      | Ticket Detail<br>Problem<br>Secondary P<br>Route Code<br>Exportise                            | roblem         | Insp-Int                   |                    |               |                       | <b>v</b><br><b>v</b><br><b>v</b> |
| System Accour<br>System Type<br>Panel Type<br>Location<br>Vext Inspection                                           | m Detail<br>nt 32112<br>Fire<br>"VISTA 128FBP<br>2/1/2013 12:00:00   | АМ            |                                      | Ticket Detail<br>Problem<br>Secondary P<br>Route Code<br>Exportise<br>Priority                | roblem         | Insp-Int<br>5<br>Low       |                    |               |                       |                                  |
| System Accour<br>System Type<br>Panel Type<br>Location<br>Vext Inspection<br>Site Phone                             | m Detail<br>at 32112<br>Fire<br>"VISTA 128FBP<br>2/1/2013 12:00:00   | АМ            | <u></u>                              | Ticket Detail<br>Problem<br>Secondary P<br>Route Code<br>Exposition<br>Priority               | roblem         | Insp-Int<br>5<br>Low       |                    | Family        |                       |                                  |
| System Accour<br>System Type<br>Panel Type<br>Location<br>Vext Inspection<br>Site Phone<br>Map Code                 | m Detail<br>nt 32112<br>Fire<br>TVISTA 128FBP<br>n 2/1/2013 12:00:00 | AM            | Timezone                             | Ticket Detail<br>Problem<br>Secondary P<br>Route Code<br>Priority<br>Estimated be<br>Comments | roblem         | Insp-Int<br>5<br>Low<br>60 |                    | Estimate      | d Group Le            |                                  |
| System Accou<br>System Type<br>Panel Type<br>Location<br>Vext Inspection<br>Site Phone<br>Vlap Code<br>Cross Street | m Detail<br>32112<br>Fire<br>VISTA 128FBP<br>2/1/2013 12:00:00       | AM            | Timezone                             | Ticket Detail<br>Problem<br>Secondary P<br>Route Code<br>Priority<br>Essenties<br>Comments    | ngin           | Insp-Int<br>5<br>Low<br>00 |                    | Esimate       | <del>u Group Le</del> | V<br>V<br>V<br>N<br>ngth 120     |

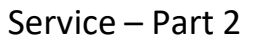

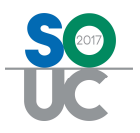

### **Ticket Status**

Each Ticket is automatically assigned a Status depending on what actions have been performed on the Ticket. Below is a list of the system defined status. The Ticket Status is displayed in the header area of a Ticket and is one of the available columns within the Ticket Queue.

**OP** – Open: Ticket created but no appointment created.

**SC** – Scheduled: At least one Technician Appointment has been scheduled.

**IP** – In Process: Technician Appointment has been marked as "Dispatched" or "Arrived".

**DP** – Departed: Technician Appointment has been marked as "Departed" and no Resolution Code was selected.

**RS** – Resolved: A Resolution Code has been selected for the Ticket.

**GB** – Go Back: The Go-Back option was selected when completing a Technician Appointment Dispatch.

| ₹                                                       |                                                            |                          |                                        |                                    | Ticket #2                           | 2489            |                                                     |                                                                               |                        |
|---------------------------------------------------------|------------------------------------------------------------|--------------------------|----------------------------------------|------------------------------------|-------------------------------------|-----------------|-----------------------------------------------------|-------------------------------------------------------------------------------|------------------------|
| Service<br>Ticket                                       | Appointmen<br>and Labor                                    | \$<br>Billing            | Documents<br>(0)                       | Equipment Jo<br>and Parts<br>Go To | ournal Notes<br>(1)                 | Other<br>Items  | Purchase Servic<br>Orders (0) Histor                | e Tick<br>y La                                                                |                        |
| Customer 14224<br>Bryan<br>Site Micha<br>11 Oa<br>Cleve | 4<br>, Michael<br>ael Bryan<br>ak Terrace<br>land OH 44110 |                          | Created<br>Created By<br>Status        | 11/16/2015<br>Administrate         | 6:51 AM                             |                 | Contact  <br>Phone Notify                           |                                                                               |                        |
| Site and System De<br>System Account<br>System Type     | CCTV14224<br>Intrusion                                     |                          |                                        | 0                                  | Ticket Deta<br>Problem<br>Secondary | il<br>Problem   | Add Equipment                                       |                                                                               |                        |
| Panel Type<br>Location                                  |                                                            | +                        | ew Servie                              | ce Options                         | SageQuest                           | Jobs            | Service<br>Options                                  | Ticket Queue Opti                                                             |                        |
| Site Phone<br>Map Code<br>Cross Street                  | (440) 702-8505<br>6275<br>12243<br>5 - L.Warranty          | Shot Calendar P<br>Showy | tide To                                | Day Wee                            | k Month                             | Ticket<br>Queue | Group Inspection<br>Tickets Creation<br>Arrangement | <ul> <li>Removed Parts</li> <li>Miscellaneous A</li> <li>Open Jobs</li> </ul> | ppointment             |
|                                                         |                                                            | Drag a colu              | ımn header he                          | re to group by                     | that column                         |                 | 1                                                   |                                                                               |                        |
|                                                         |                                                            | 正式 Ticket 2229 2230      | Created Or<br>02/07/2013<br>02/07/2013 | n                                  | ST V<br>SC /                        | 102             | ABC Blinds<br>ABC Blinds                            | ime                                                                           | △ ▽ Site<br>457<br>457 |
|                                                         |                                                            | 2405<br>2359             | 04/16/2015<br>04/14/2015               | Medium<br>High                     | RS<br>SC                            | 5758<br>12942   | Ashley, Saral<br>Ashleys                            | h                                                                             | 76<br>51               |
|                                                         |                                                            | 2477<br>2478             | 07/22/2015<br>07/24/2015               | Medium<br>Medium                   | RS<br>RS                            | 252<br>252      | Blais, Teresa<br>Blais, Teresa                      | 8                                                                             | 102                    |
|                                                         |                                                            | 2479<br>2489<br>2428     | 0//24/2015<br>11/16/2015<br>04/18/2015 | Medium<br>Medium<br>Critical       | DP<br>OP                            | 14224<br>12641  | Blais, Teresa<br>Bryan, Micha<br>Canton Board       | el<br>1 Of Education                                                          | 1                      |
|                                                         |                                                            |                          | 01102010                               | Medium                             | SC                                  | 120             | Conton Douro                                        |                                                                               | 74                     |

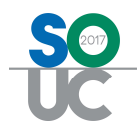

## **Ticket Queue Ribbon**

#### Ticket Type Selector

When accessing the Ticket Queue you may view a list of each Ticket Type or All Ticket Types.

| 6       | 9               | + 🥜         |                              |                      |          |                    | Service Ticket Queue Op   | vti                                 | SedonaSched   |
|---------|-----------------|-------------|------------------------------|----------------------|----------|--------------------|---------------------------|-------------------------------------|---------------|
| 10      |                 | View        | Service Op                   | otions Si            | igeQuest | Jobs Options       | Queue                     |                                     |               |
| 0       | )pen            | Ç<br>Appoin | itment I<br>Appoi            | No Go<br>Intment Bac | Resolved | Unresolved<br>View | Closed Queue View All     | All<br>Inspection<br>Service Ticket |               |
| Dr<br>译 | ag a o<br>Ticke | olumn h     | neader here to<br>Created On | group by that        | column.  | Cust Numbe         | マ Customer Name           | Vendor Inspection<br>Vendor Service | ⊽ City ⊽ Pro  |
|         | 2229            |             | 02/07/2013                   | Low                  | SC       | 102                | ABC Blinds                | 4572 Walker Road                    | Plymouth Insr |
| -       | 2230            |             | 02/07/2013                   | Medium               | SC       | 102                | ABC Blinds                | 4572 Walker Road                    | Plymouth Insr |
|         | 2405            |             | 04/16/2015                   | Medium               | RS       | 6758               | Ashley, Sarah             | 761 East Street                     | Novi AC       |
| 1.000   | 2359            |             | 04/14/2015                   | High                 | SC       | 12942              | Ashleys                   | 5114 Shunpike Road                  | Canton Car    |
|         | 2477            |             | 07/22/2015                   | Medium               | RS       | 252                | Blais, Teresa             | 1025 Hersholt                       | Plymouth Add  |
| -       | 2478            |             | 07/24/2015                   | Medium               | RS       | 252                | Blais, Teresa             | 1025 Hersholt                       | Plymouth AC   |
| 1       | 2479            |             | 07/24/2015                   | Medium               | SC       | 252                | Blais, Teresa             | 1025 Hersholt                       | Plymouth Lov- |
|         | 2428            |             | 04/18/2015                   | Critical             | OP       | 12641              | Canton Board Of Education | 7 West Main Street                  | Lansing       |
|         | 2429            |             | 04/18/2015                   | Medium               | SC       | 12641              | Canton Board Of Education | 7 West Main Street                  | Lansing Insr  |

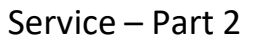

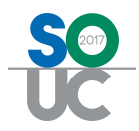

#### Pre-Defined Ticket List Views

The Ticket Queue has been designed with pre-defined views to assist Users in performing daily job functions. These pre-defined views are:

- Open Tickets
- Tickets with an Appointment scheduled
- Tickets that have not been scheduled
- Tickets marked as Go-Backs
- Resolved Tickets
- Unresolved Tickets
- Closed Tickets

| 1000   | P                                         | + 🥜 🗉                                           | ) =                                                       |                                                 |                      |                                    | Service Ticket Queue Opti                                  |    |                                                                         |   | Sed                                  |
|--------|-------------------------------------------|-------------------------------------------------|-----------------------------------------------------------|-------------------------------------------------|----------------------|------------------------------------|------------------------------------------------------------|----|-------------------------------------------------------------------------|---|--------------------------------------|
|        |                                           | View S                                          | ervice Options                                            | Sage                                            | Duest                | Jobs Options                       | Queue                                                      |    |                                                                         |   |                                      |
|        | Dpen                                      | Q<br>Appointment                                | No<br>Appointme                                           | Go<br>ent Back                                  | Resolved             | Unresolved C<br>View               | Queue View All Use Date Range Store Export to Excel        |    | ×                                                                       |   |                                      |
| D      | rag a c                                   | olumn heade                                     | r here to grou                                            | p by that colu                                  | umn.                 |                                    |                                                            |    |                                                                         |   |                                      |
| D<br>F | rag a c<br>Ticket                         | olumn heade<br>V Crea                           | r here to grou<br>ed On ⊽ i                               | p by that colu<br>PR                            | umn.<br>V ST V       | Cust Numbe 🖓                       | Customer Name                                              | ∆∆ | Site Address                                                            | v | City                                 |
| D<br>F | rag a c<br>Ticket<br>2229                 | olumn heade                                     | r here to grou<br>ed On マード<br>2013 L                     | p by that colu<br>PR<br>.ow                     | umn.<br>▽ ST ▽<br>SC | Cust Numbe ⊽<br>102                | Customer Name<br>ABC Blinds                                | ΔŢ | Site Address<br>4572 Walker Road                                        | v | City<br>Plymouth                     |
| D<br>F | rag a c<br>Ticket<br>2229<br>2230         | olumn heade<br>Crea<br>02/07<br>02/07           | r here to grou<br>ed On 작 i<br>2013 L<br>2013 N           | p by that colu<br>PR<br>.ow<br>Medium           | umn.                 | Cust Numbe 😴<br>102<br>102         | Customer Name<br>ABC Blinds<br>ABC Blinds                  | ۵V | Site Address<br>4572 Walker Road<br>4572 Walker Road                    | T | City<br>Plymouth<br>Plymouth         |
| D<br>F | rag a c<br>Ticket<br>2229<br>2230<br>2405 | column heade<br>Crea<br>02/07<br>02/07<br>04/16 | r here to grou<br>ed On V 1<br>2013 L<br>2013 M<br>2015 M | p by that colu<br>PR<br>.ow<br>Aedium<br>Aedium | umn.                 | Cust Numbe 🔽<br>102<br>102<br>6758 | Customer Name<br>ABC Blinds<br>ABC Blinds<br>Ashley, Sarah | 4⊽ | Site Address<br>4572 Walker Road<br>4572 Walker Road<br>761 East Street | V | City<br>Plymouth<br>Plymouth<br>Novi |